Varningsmeddelande vid start av DisbytMatch.

Windows blockerar att man använder Excelarket eftersom det kommer från en annan dator.

IX. SÄKERHETSRISK Microsoft har blockerat makron från att köras eftersom filens källa inte är betrodd. Läs mer

Avsluta Excel och högerklicka på DisbytMatch\_TOM där den ligger efter att du laddat ner den från mejlet till exempel i Hämtade filer.

Välj Egenskaper (längst ner)

Sätt en bock i rutan Avblockera. (Enligt nedan)

## Tryck OK

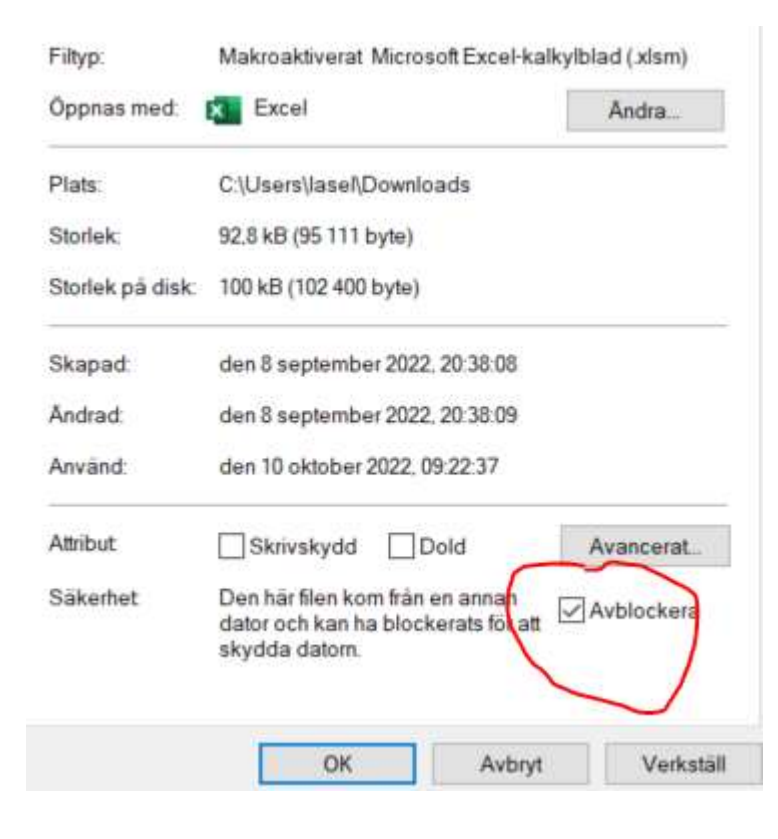

## Ett annat fel man kan få är att man inte får köra makron

 Arkiv
 Start
 Infoga
 Sidlayout
 Formler
 Data
 Granska
 Visa
 Utvecklare
 Hjälp

 Image: Sidlayout
 Säkerhetsvarning
 En del aktivt innehåll har inaktiverats. Klicka om du vill visa mer information.
 Aktivera innehåll

## Ovanstående kan se lite olika ut i olika versioner av Excel

| Microsoft Excel                                                                                         | ×                                                      |
|----------------------------------------------------------------------------------------------------|--------------------------------------------------------|
| Det går inte att köra makrot DisbytMatch_TOM.xlsm!Radera_Disbyt_D. Makrot är kanske inte tillgängligt i | den här arbetsboken eller alla makron är inaktiverade. |

Klicka på Säkerhetscenter i meddelandet SÄKERHETSVARNING

Och gör nedanstående val för att **Inaktivera VBA-makron med avisering.** Det betyder att du inte skall godkänna VBA-makron om du inte vet varifrån Excelarket kommer. (jag har inte lagt någon skadlig kod i mina Excelark). Tryck OK.

Om du inte gör detta val kommer DisbytMatch inte att fungera.

| Säkerhetscenter             |                                                                                                    | ? | ?   | ×   |
|-----------------------------|----------------------------------------------------------------------------------------------------|---|-----|-----|
| Betrodda utgivare           | Makroinställningar                                                                                     |   |     |     |
| Betrodda platser            |                                                                                                    |   |     |     |
| Betrodda dokument           | <ul> <li>Inaktivera VBA-makron utan meddelande</li> <li>Inaktivera VBA makron med avisering</li> </ul> |   |     |     |
| Betrodda tilläggskataloger  | Inactivera VBA-makron neu avisening Inactivera VBA-makron utom digitalt signerade makron               |   |     |     |
| Tillägg                     | Aktivera VBA-makron (rekommenderas inte, kod som kan vara skadlig kan köras)                           |   |     |     |
| ActiveX-inställningar       |                                                                                                    |   |     |     |
| Makroinställningar          | Aktivera Excel 4,0-makron när VBA-makron är aktiverade                                                 |   |     |     |
| Skyddad vy                  | Makroinställningar för utvecklare                                                                      |   |     |     |
| Meddelandefält              | ☐ Åtkomst till objektmodell för <u>V</u> BA-projekt är betrodd                                         |   |     |     |
| Externt innehåll            |                                                                                                    |   |     |     |
| Filblockeringsinställningar |                                                                                                    |   |     |     |
| Sekretessalternativ         |                                                                                                    |   |     |     |
| Formulärbaserad inloggning  |                                                                                                    |   |     |     |
|                             |                                                                                                    |   |     |     |
|                             |                                                                                                    |   |     |     |
|                             |                                                                                                    |   |     |     |
|                             |                                                                                                    |   |     |     |
|                             |                                                                                                    |   |     |     |
|                             |                                                                                                    |   |     |     |
|                             |                                                                                                    |   |     |     |
|                             |                                                                                                    |   |     |     |
|                             |                                                                                                    |   |     |     |
|                             |                                                                                                    |   |     |     |
|                             | ОК                                                                                                    |   | Avb | ryt |

Man kan även klicka på Arkiv i verktygsraden /Anpassa / Säkerhetscenter

Jag hoppas detta skall lösa eventuella problem som Microsoft ser med Excelarket.

/ Lars Åke Sellberg, DIS Syd